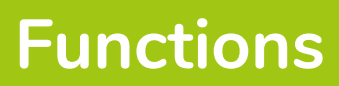

## What are common functions?

- COUNT: This functions adds and displays the number of cells in a selected range containing numerical values.
- MAX/MIN: These display the maximum/minimum value in a selected range of cells.
- AVERAGE: This function displays the average value within a selected range of cells.

Many more functions exist within Excel. The benefit of using functions over typing the values yourself is that if one of the values in cells (C1-C8, in the example) change the average, max, min etc values will automatically update.

## How do I use one of these functions?

## Method One

- 1. Click in the cell into which you wish to enter the formula.
- 2. Type '='.
- 3. Type COUNT, MAX, MIN or AVERAGE.
- 4. Type '('.
- 5. Type the cell range (separate the first and last value with a colon).
- 6. Type ')'.
- 7. Press <Enter>.

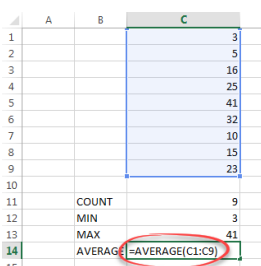

## Method Two

- 1. Click in the cell into which you wish to enter the formula.
- 2. In the 'Home' ribbon.
- 3. Click the 'AutoSum' drop down menu. A list of functions will be displayed.
- 4. Choose the required function.
- 5. Use the mouse to select the required cell range.
- 6. Press <Enter>.

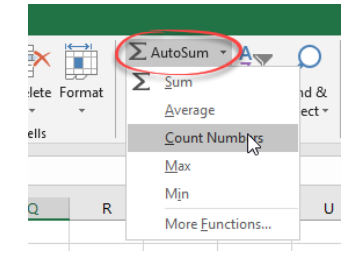

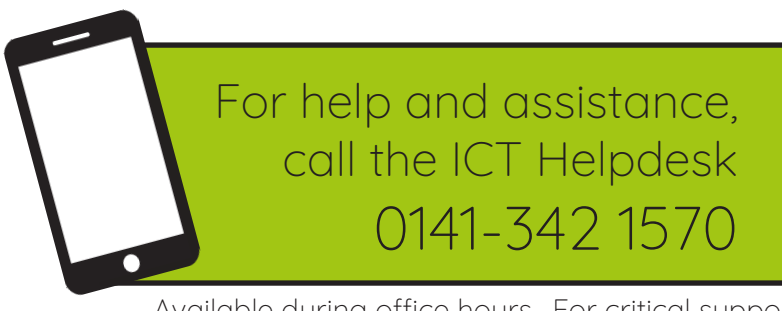

Available during office hours. For critical support at other times refer to the out-of-hours phone list.

Part of the 'How do I...' series of helpsheets. For more, visit ictsupport.key.org.uk